### **Taking Attendance in PowerTeacher**

8 Steps

| Б   | 1  |
|-----|----|
| STI | L. |

After logging in to PowerTeacher, you'll see the Start Page...

#### PowerTeacher

Launch 7

Welcome, Your Name

School: Your School

| Navigation                                    | Current Class | <b>es</b>                            |                                                   |          |          |          |   |   |
|-----------------------------------------------|---------------|--------------------------------------|---------------------------------------------------|----------|----------|----------|---|---|
| Start Page                                    | ourient olass |                                      |                                                   |          |          |          |   |   |
| Daily Bulletin<br>Schedule<br>Staff Directory | 1(M)          | English Language Arts 6              | <ul> <li>         善         —         </li> </ul> | 8        | ×        | <b>e</b> | ð | 5 |
| Meals                                         | 1(M)          | FI Personal Dev. & Career Planning 6 | ○ 🚪                                               |          | $\times$ | 6        | 0 |   |
| Personalize<br>Gradebook                      | 1(M)          | FI(L) Language Arts 6                | ○ 🚪                                               |          | ×        | 6        | 0 |   |
| Reports<br>Recommendations                    | 1(M)          | FI Health Education 6                | 0 🚪                                               | -        | ×        | ē,       | 0 |   |
| NB Reports                                    | 1(M)          | FI(L) Mathematics 6                  | 0 🚪                                               |          | ×        | 6        | 0 |   |
| New Gradebook Launch                          | 1(M)          | FI(L) Science 6                      | 0 🚪                                               |          | $\times$ | 6        | 0 |   |
| Run Installer once, then                      | 1(M)          | FI(L) Social Studies 6               | 0 🚪                                               |          | $\times$ | 6        | 0 |   |
|                                               | HR1-HR2(M-F)  | Homeroom                             | 0 🚪                                               | <u>R</u> | ×        | ē        | 0 | 8 |
| 0. 000 000                                    |               |                                      |                                                   |          |          |          |   |   |

Brunswick

# 2 STE

Unless otherwise directed by your school's admin team, you'll take **attendance** only during **Homeroom**— not during each period of the day. If a student's attendance changes during the day, you'll change the code entered for Homeroom first thing in the morning.

| PowerTeach                                 | or            |                                      |                                                          |   |          |            | V          | Velcome Your Na |
|--------------------------------------------|---------------|--------------------------------------|----------------------------------------------------------|---|----------|------------|------------|-----------------|
| I Ower leach                               | CI            |                                      |                                                          |   |          |            | School You | r School        |
|                                            |               |                                      |                                                          |   |          |            |            |                 |
| Navigation<br>Start Page<br>Daily Bulletin | Current Class | ses                                  |                                                          |   |          |            |            |                 |
| Schedule<br>Staff Directory                | 1(M)          | English Language Arts 6              | ○ 톮                                                      |   | $\times$ | 6          | 0          | 8               |
| Meals                                      | 1(M)          | FI Personal Dev. & Career Planning 6 | o 🚪                                                      |   | ×        | <u>e</u>   | 0          | =               |
| Personalize<br>Gradebook                   | 1(M)          | FI(L) Language Arts 6                | o 🚪                                                      |   | $\times$ | <u>e</u>   | 0          |                 |
| Reports<br>Recommendations                 | 1(M)          | FI Health Education 6                | o 🚪                                                      |   | $\times$ | <u>e</u>   | 0          | =               |
| NB Reports                                 | 1(M)          | FI(L) Mathematics 6                  | <ul> <li>A A A A A A A A A A A A A A A A A A A</li></ul> |   | ×        | <u>e</u>   | 0          |                 |
| New Gradebook Launch                       | 1(M)          | FI(L) Science 6                      | <ul> <li>A</li> </ul>                                    |   | ×        | <u>e</u>   | 0          |                 |
| Run Installer once, then                   | 1(M)          | FI(L) Social Studies 6               | o 🚪                                                      |   | ×        | <u>e</u>   | 0          |                 |
| Launch                                     | HR1-HR2(M-F)  | Homeroom                             | ○ \u00e4                                                 | 5 | X        | <b>e</b> _ | 0          | 8               |
| Or use the old<br>Launch                   |               |                                      |                                                          |   |          |            |            |                 |
|                                            |               |                                      | 5                                                        |   |          |            |            |                 |

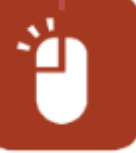

STEP STEP

## PowerTeacher TRAINING ENVIRONMENT

| Single Day Multi-Day Seating   | Chart Seating Chart Desig | Default is current day's date.        |         |
|--------------------------------|---------------------------|---------------------------------------|---------|
| Attendance Code<br>(Present)   | Date<br>Mon 9/7           | Classes Show Multiple Sections Submit |         |
| Students                       | Alerts                    | Attendance: Monday, September         | 7, 2015 |
| Burtenshaw, D. Jackson Brennan | ¥ 1 T 1                   |                                       |         |
| Delisle, Annabel Anica         | 🏋 👤 🕆 🚹                   |                                       |         |
| Facon, Halle Yueting           | 🍟 👤 🕀 🚹                   |                                       |         |
| Ferlatte, Sydney Aiyana        | 🍟 👤 🕀 🔥                   |                                       |         |
| Gerard, Pungho Tristan Roger   | 🍟 👤 🏵 🚹                   |                                       |         |
| Green, Kaylin Jersey           | ¥ 👤 🏵 🚹                   |                                       |         |
| Ingalls, Cassidy Koby          | ¥1 🕂 🚹                    |                                       |         |
| Jameson, Benas Yuan            | ¥ 👤 🕆 🚹                   |                                       |         |
| Matte, Lachlan Paeyton         | ¥1 🕂 🚹                    |                                       |         |
| McCrea, Avarie S'Rena          | ¥1 🕂 🚹                    |                                       |         |
| Munn, Seungah Seojin           | ¥1 Ĥ1                     |                                       |         |
| Riel, Addisen Ceirra           | ¥1 + 1                    |                                       |         |
| Scullion, Kaelen Tabitha       | <b>¥1</b> A 1             |                                       |         |
| Swanson, Mariah Lydia          | ¥1 🕂 🚹                    |                                       |         |
| Tiller, Robert Jaydan          | Ť1.ŤA                     |                                       |         |

| Navigation<br>Start Page<br>Daily Bulletin                                                                   | Single Day Multi-Day Seating                                                                                                    |                                                              | oom - HR(M-F)                                                                                                    |
|----------------------------------------------------------------------------------------------------|----------------------------------------------------------------------------------------------------|--------------------------------------------------------------|----------------------------------------------------------------------------------------------------|
| Schedule<br>Staff Directory<br>Meals<br>Personalize<br>Gradebook<br>Reports<br>Recommendations<br>NB Reports | Attendance Code<br>(Present)<br>Students<br>Burtenshaw, D. Jackson Brennan<br>Delisle, Annabel Anica                                                                                               | Date<br>Mon 9/7 V<br>Alerts<br>\$2 T 1<br>\$2 T 1<br>\$      | Classes Show Multiple Sections Submit Attendance: Monday, September 07, 2015                                                                                                    |
| New Gradebook Launch<br>Run Installer once, then<br>Launch<br>Or use the old<br>Launch                       | Facon, Halle YuetingFerlatte, Sydney AiyanaGerard, Pungho Tristan RogerGreen, Kaylin JerseyIngalls, Cassidy KobyJameson, Benas YuanMatte, Lachlan PaeytonMcCrea, Avarie S'RenaMunn, Seungah Seojin | *17A<br>*17A<br>*17A<br>*17A<br>*17A<br>*17A<br>*17A<br>*17A | (Present)         T (Tardy)         U (Unexcused absence)         E (Excused absence)         I (Illness)         M (Medical appointment )         AMU (AM Half Day Unexcused absence)         AME (AM Half Day Excused absence)         AMI (AM Half Day Illness)         AMM (AM Half Day Unexcused absence)         PMU (PM Half Day Unexcused absence)         PME (PM Half Day Unexcused absence)         PMI (PM Half Day Illness)         PMM (PM Half Day Medical appointment) |
|                                                                                                    | Riel, Addisen Ceirra<br>Scullion, Kaelen Tabitha<br>Swanson, Mariah Lydia<br>Tiller, Robert Jaydan                                                                                                 | *17A<br>*17A<br>*17A<br>*17A<br>*17A                         | Submit                                                                                                    |

| Navigation<br>Start Page   | Record Meeting Atter             | ndance: Homer            | oom - HR(M-F)                          |               |
|----------------------------|----------------------------------|--------------------------|----------------------------------------|---------------|
| Daily Bulletin<br>Schedule | Single Day Multi-Day Seating Cha | art Seating Chart Design | ]                                      |               |
| Staff Directory<br>Meals   | Attendance Code                  | Date                     | Classes                                |               |
| Personalize                | (Present)                        | ✓ Mon 9/7 ✓              | Show Multiple Sections Submit          |               |
| Gradebook<br>Reports       | Students                         | Alerts                   | Attendance: Monday, September 07, 2015 |               |
| Recommendations            | Burtenshaw, D. Jackson Brennan   | Ý 1 Ý 🚹                  |                                        |               |
| NB Reports                 | Delisle, Annabel Anica           | ¥1 🕂 🚹                   |                                        |               |
| New Gradebook Launch       | Facon, Halle Yueting             | † 1 Ť 1                  |                                        | You can add a |
| Run Installer once, then   | Ferlatte, Sydney Aiyana          | 🍍 👤 🕂 🚹                  | U (Unexcused absence )                 | Comment.      |
| Launch                     | Gerard, Pungho Tristan Roger     | 🋊 👤 🕀 🚹                  |                                        |               |
| Or use the old             | Green, Kaylin Jersey             | 🏋 👤 🕀 🚹                  |                                        |               |
| Launch                     | Ingalls, Cassidy Koby            | 🋊 👤 🕀 🚹                  |                                        |               |
|                            | Jameson, Benas Yuan              | 🏋 👤 🕀 🚹                  |                                        |               |
|                            | Matte, Lachlan Paeyton           | <b>† 1</b> 🕂 🚹           |                                        |               |
|                            | McCrea, Avarie S'Rena            | <b>† 1</b> 🕂 🚹           |                                        |               |
|                            | Munn, Seungah Seojin             | Tr 1.                    |                                        |               |
|                            | Riel, Addisen Ceirra             | Ť 1 Ť 1                  |                                        |               |
|                            | Scullion, Kaelen Tabitha         | <b>† 1</b> 🔆 🚹           |                                        |               |
|                            | Swanson, Mariah Lydia            | ¥1. Ť                    |                                        |               |
|                            | Tiller, Robert Jaydan            | ¥1 I 1                   |                                        |               |
|                            |                                  |                          | Submit-                                | Ð             |

What if Sydney returns after lunch with a note from her father stating that she wasn't feeling well in the morning?

### PowerTeacher TRAINING ENVIRONMENT

| igation I<br>Page                | Record Meeting Atte                        | ndance: Homer             | oom - HR(M-F)                                                                                           |
|----------------------------------|--------------------------------------------|---------------------------|----------------------------------------------------------------------------------------------------|
| edule                            | Single Day Multi-Day Seating Cl            | hart Seating Chart Design |                                                                                                    |
| ff Directory<br>als              | Attendance Code                            | Date                      | Classes                                                                                                 |
| sonalize                         | (Present)                                  | ✓ Mon 9/7 ✓               | Show Multiple Sections Submit                                                                           |
| debook<br>ports<br>commendations | Students<br>Burtenshaw, D. Jackson Brennan | Alerts                    | Attendance: Monday, September 07, 2015                                                                  |
| Reports                          | Delisle, Annabel Anica                     | ¥1 1 1 1                  |                                                                                                    |
| w Gradebook Launch               | Facon, Halle Yueting                       |                           | (Present)<br>T (Tardy)                                                                                  |
| Launch                           | Gerard, Pungho Tristan Roger               | *⊥ <u>₽</u> ⊥             | E (Excused absence)                                                                                     |
| Or use the old                   | Green, Kaylin Jersey                       | * 1 1 1                   | M (Medical appointment )<br>AMU (AM Half Day Unexcused absence)                                         |
| Launch                           | Ingalls, Cassidy Koby                      | <b>羊 土 ① </b> 🚹           | AME (AM Half Day Excused absence)<br>AMI (AM Half Day Illness)<br>AMM (AM Half Day Medical appointment) |
|                                  | Jameson, Benas Yuan                        | 🏋 👤 🕀 🚹                   | PMU (PM Half Day Unexcused absence)                                                                     |
|                                  | Matte, Lachlan Paeyton                     | <b>羊土 ① </b>              | PMI (PM Half Day Excused absence)<br>PMI (PM Half Day Illness)<br>PMM (PM Half Day Medical appointment) |
|                                  | McCrea, Avarie S'Rena                      | 🏋 👤 🕀 🚹                   |                                                                                                    |
|                                  | Munn, Seungah Seojin                       | <b>羊土 ① </b>              |                                                                                                    |
|                                  | Riel, Addisen Ceirra                       | ¥1 🕂 🛧                    |                                                                                                    |
|                                  | Scullion, Kaelen Tabitha                   | 掌⊥∵ і⊥                    |                                                                                                    |
|                                  | Swanson, Mariah Lydia                      | ¥ 1 🕂 🛦                   |                                                                                                    |
|                                  | Tiller, Robert Jaydan                      | 🍹 👤 🕀 🚹                   |                                                                                                    |

TEP 21

| Navigation<br>Start Page<br>Daily Bulletin<br>Schedule | Single Day Multi-Day Seating Cha | dance: Homero        | oom - HR(M-F)                          |                 |
|--------------------------------------------------------|----------------------------------|----------------------|----------------------------------------|-----------------|
| Staff Directory<br>Meals                               | Attendance Code                  | Date                 | Classes                                |                 |
| Personalize                                            | (Present)                        | ✓ Mon 9/7 ✓          | Show Multiple Sections Submit          |                 |
| Gradebook                                              | Students                         | Alerts               | Attendance: Monday, September 07, 2015 |                 |
| Recommendations                                        | Burtenshaw, D. Jackson Brennan   | ¥ 1                  |                                        |                 |
| NB Reports                                             | Delisle, Annabel Anica           | ¥1 4 1               |                                        |                 |
| New Gradebook Launch                                   | Facon, Halle Yueting             | ¥1. Ý                |                                        |                 |
| Run Installer once, then                               | Ferlatte, Sydney Aiyana          | ¥ 1 T 1              | AMI (AM Half Day Illness)              | Change the      |
| Launch                                                 | Gerard, Pungho Tristan Roger     | ¥ 1 🕂 🚹              |                                        | bad added one   |
| Or use the old                                         | Green, Kaylin Jersey             | ¥ 1 🕂 🚹              |                                        | in the morning. |
|                                                        | Ingalls, Cassidy Koby            | * 1 🕂 🚹              |                                        |                 |
|                                                        | Jameson, Benas Yuan              | ¥ 1 🕂 🚹              |                                        |                 |
|                                                        | Matte, Lachlan Paeyton           | ¥ 1 🕂 🚹              |                                        |                 |
|                                                        | McCrea, Avarie S'Rena            | ¥ 1 🕂 🚹              |                                        |                 |
|                                                        | Munn, Seungah Seojin             | ¥1. Ť                |                                        |                 |
|                                                        | Riel, Addisen Ceirra             | ¥1. Ť                |                                        |                 |
|                                                        | Scullion, Kaelen Tabitha         | Ť⊥?C i∧              |                                        |                 |
|                                                        | Swanson, Mariah Lydia            | <b>†1 P 1</b>        |                                        | 1               |
|                                                        | Tiller, Robert Jaydan            | <b>*土</b> 宁 <u>1</u> |                                        |                 |
|                                                        |                                  |                      | Submit                                 |                 |

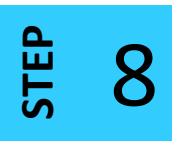

| <b>PowerTeach</b>                                               |                            | ONMENT                                                           |                                                                                |     |          |             |   | S      | Welcome, I | PT 52<br>chool |
|-----------------------------------------------------------------|----------------------------|------------------------------------------------------------------|--------------------------------------------------------------------------------|-----|----------|-------------|---|--------|------------|----------------|
|                                                                 |                            |                                                                  |                                                                                |     |          |             |   |        |            |                |
| Navigation<br>Start Page<br>Daily Bulletin                      | Current Clas               | ses                                                              |                                                                                |     |          |             |   |        |            |                |
| Schedule<br>Staff Directory                                     | HR(M-F)                    | Homeroom                                                         |                                                                                | ▶ 봄 | <b>R</b> | ×           | 6 | Û      |            |                |
| Meals<br>Personalize<br>Gradebook<br>Reports<br>Recommendations | 1(M-F)<br>2(M-F)<br>3(M-F) | English Language Arts 2<br>Mathematics 2<br>You and Your World 2 | When you return to the<br>Start Page, a green dot<br>lets you know that you'ye |     |          | X<br>X<br>X |   | 0 0 0  |            |                |
| NB Reports New Gradebook Launch Run Installer once, then Launch | 4(M-F)<br>5(M-F)<br>6(M-F) | Music 2<br>Physical Education 2                                  | submitted your<br>attendance.                                                  |     |          |             |   | 0<br>0 |            |                |
| Or use the old                                                  |                            |                                                                  |                                                                                |     |          |             |   |        |            |                |

Congratulations on successfully taking student attendance in PowerTeacher!

Need a hand with another task? We're continually adding resources to the DataConnect site to provide you with just-in-time support.

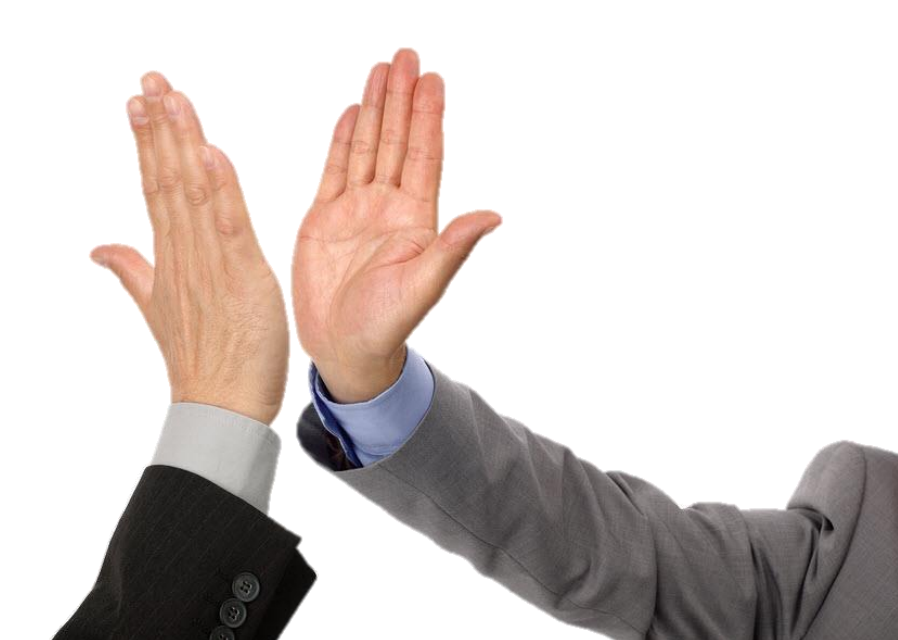